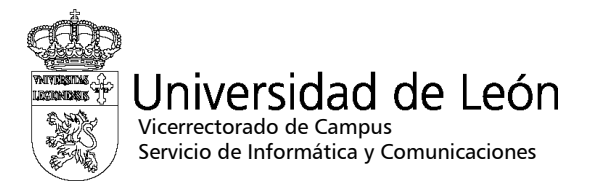

## Manual de configuración de eduroam

## Windows 8

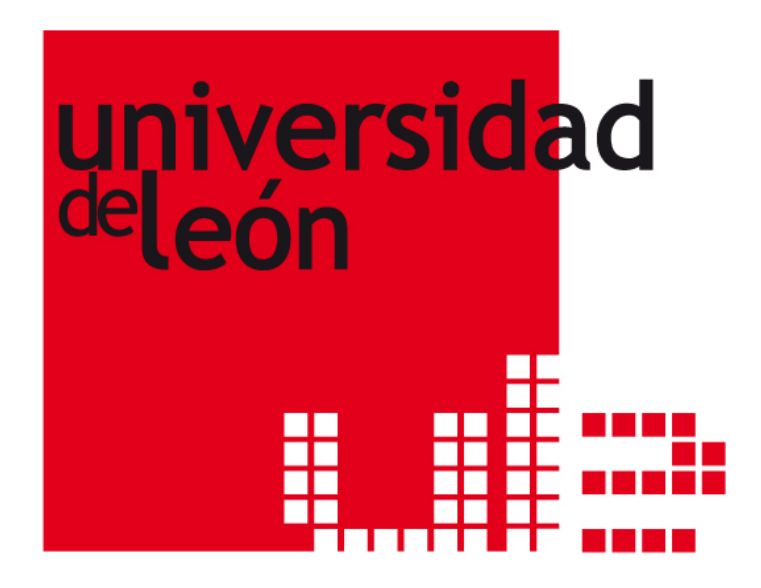

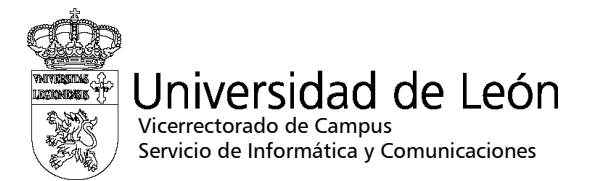

1. Seleccione "Inicio", "Panel de control" y en "Redes e Internet" seleccione "Ver el estado y las tareas de red".

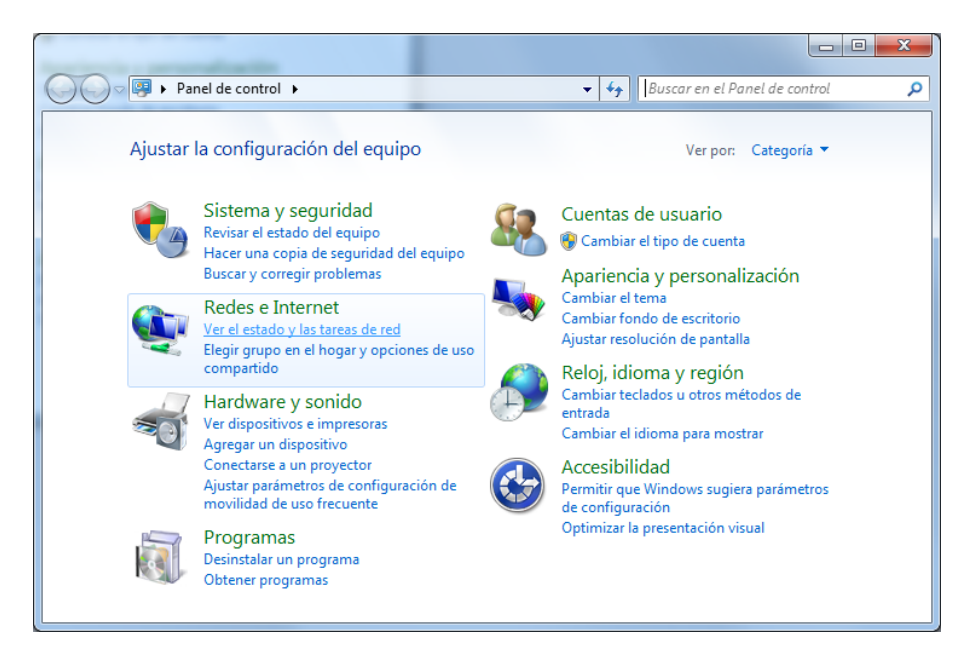

2. Seleccione "Conectarse a una red".

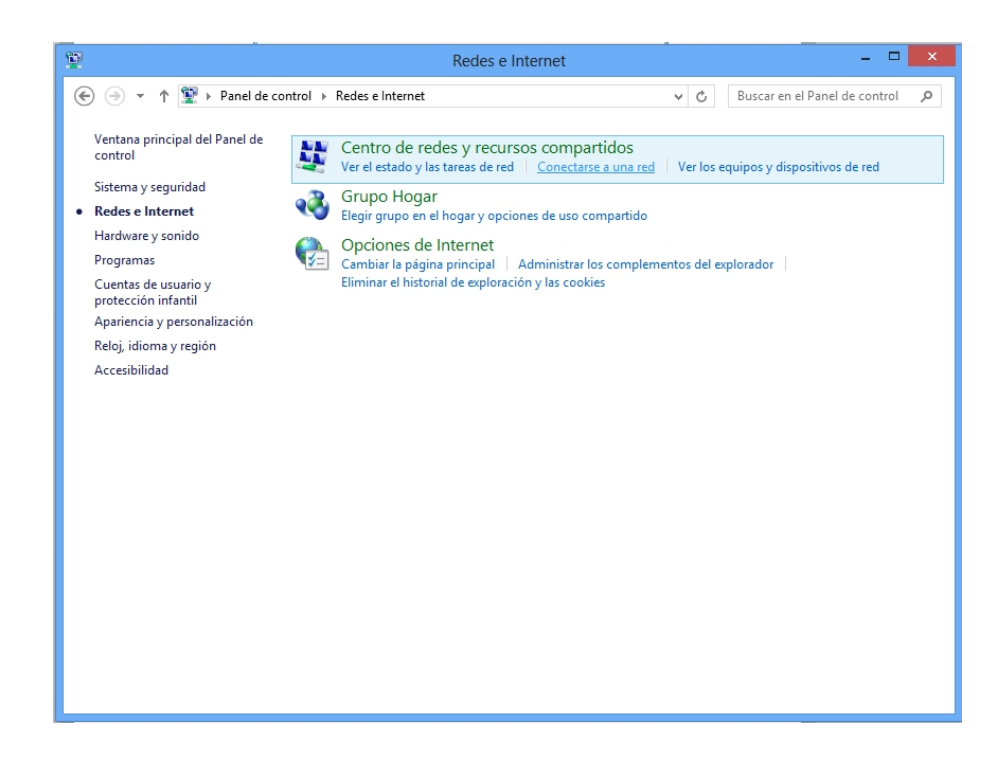

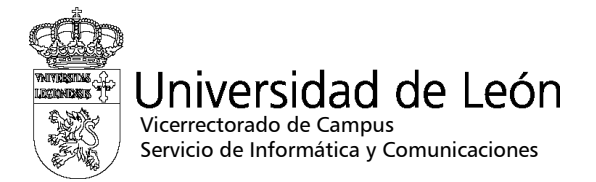

3. Elija la red eduroam y pulse el botón "Conectar".

|        | Redes                      |             |
|--------|----------------------------|-------------|
|        | Conexiones                 |             |
|        | Red Co                     | onectado 『구 |
|        | Wi-Fi                      |             |
|        | wtip                       | .atl        |
|        | unileonweb                 | <b>%</b> #  |
|        | eduroam                    | atl         |
| Bus    | Conectarse automáticamente |             |
|        |                            |             |
| equipo |                            | Conectar    |
| equipo | unileon                    | Conectar    |

- 4. En el recuadro que aparecerá a continuación introduzca:
  - Nombre de usuario: su correo electrónico completo incluyendo @unileon.es o @estudiantes.unileon.es
  - Contraseña: su contraseña de correo.
  - Pulse "Aceptar".

|     | € Redes                                      |  |
|-----|----------------------------------------------|--|
|     | eduroam .II                                  |  |
|     | Escribe tu nombre de usuario y<br>contraseña |  |
|     | xxxxxxx@unileon.es                           |  |
| _   | ······                                       |  |
| Bus | Aceptar Cancelar                             |  |

![](_page_3_Picture_0.jpeg)

5. El sistema comenzará el proceso de conexión.

![](_page_3_Picture_2.jpeg)

6. El sistema le preguntará si quiere aceptar el certificado, si se encuentra en la Universidad de León, seleccione "Conectar".

![](_page_3_Picture_4.jpeg)

![](_page_4_Picture_0.jpeg)

7. Cuando se complete la configuración el estado cambiará a "Conectado"

![](_page_4_Picture_2.jpeg)

8. Si no consigue realizar la conexión, utilice el manual de Windows 7 para configurar paso a paso la red eduroam.